# **INBETRIEBNAHME-ANLEITUNG**

In wenigen Schritten zu Ihrer Telefonanlage aus der Cloud.

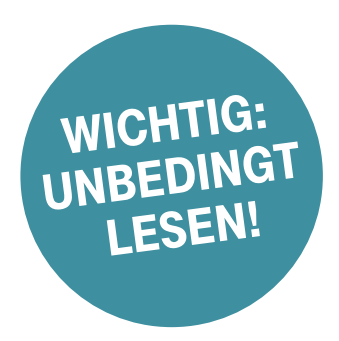

# Wichtig für die Einrichtung

4025125534175

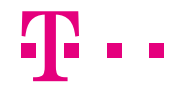

**ERLEBEN, WAS VERBINDET.** 

### Sind hier keine Zugangsdaten eingesteckt?

Dann bleiben die Zugangsdaten Ihres bisherigen Telekom Produktes weiter gültig.

# Diese Anleitung führt Sie durch die folgenden Schritte:

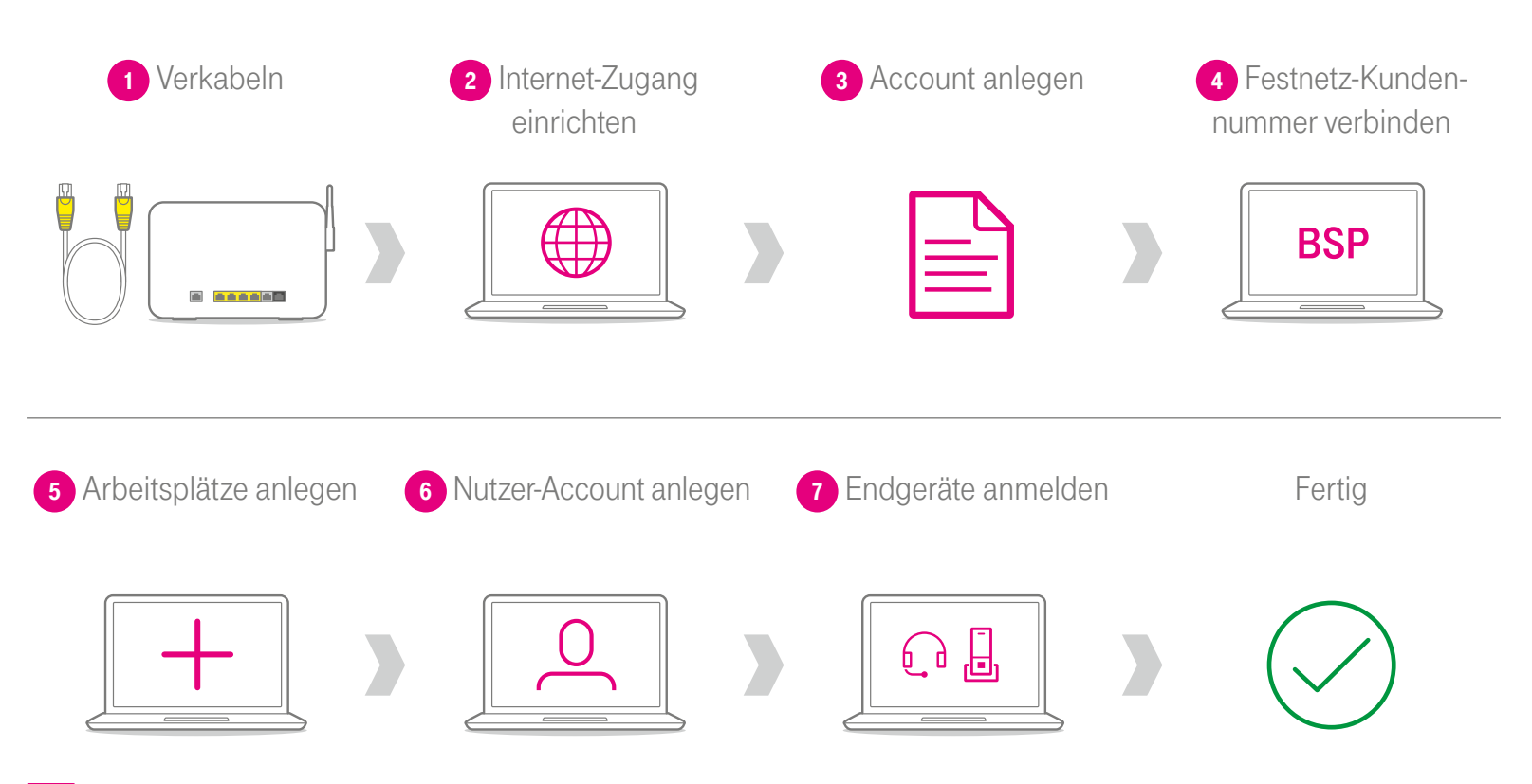

Haben Sie ein Telekom Produkt ohne Internet-Zugang gebucht, entfallen die ersten beiden Schritte.

### Bitte wählen Sie Ihre Produktvariante aus.

Lesen Sie dann auf der entsprechenden Seite, wie es weitergeht:

- Telekom Produkt mit Internet-Zugang ......Seite 6
- Telekom Produkt **ohne** Internet-Zugang......Seite 14

# Alles da für Ihr Telekom Produkt mit Internet-Zugang?

Zugang zum BSP liegt vor

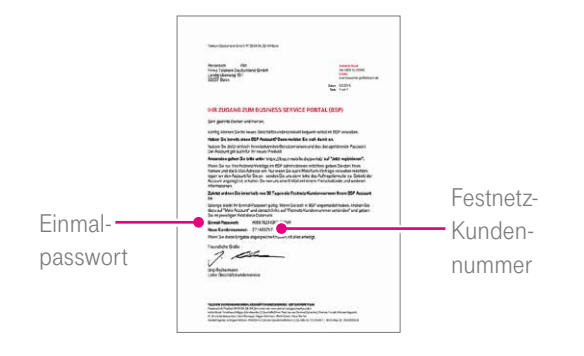

Sobald das Schreiben für den Zugang zum Business Service Portal (BSP) vorliegt, können Sie mit der Einrichtung Ihrer Telefonie starten. Konfigurationsplan angelegt

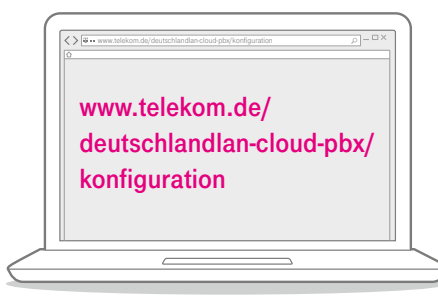

Planen Sie die Telefonie für die Arbeitsplätze Ihrer Mitarbeiter (z. B. Rufnummern). Verwenden Sie hierzu die oben genannte Vorlage für den Konfigurationsplan. Bereitstellungstermin erhalten

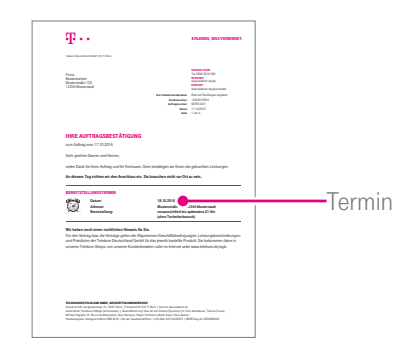

Beginnen Sie mit der Einrichtung Ihres Internet-Zugangs **erst am Bereitstellungstermin,** den Sie in der Auftragsbestätigung finden.

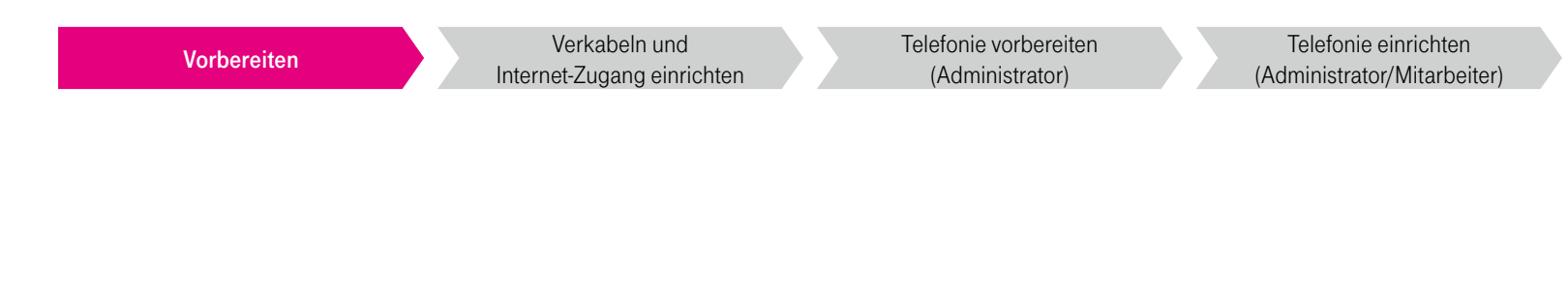

Zugangsdaten bereitlegen

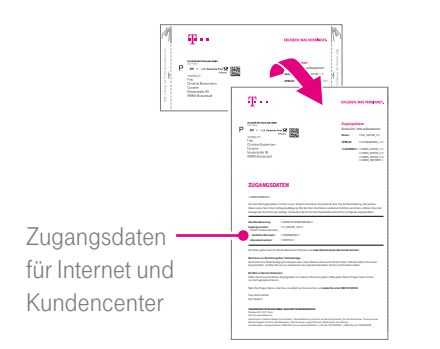

Die Zugangsdaten oder Ihr Telekom Login (E-Mail-Adresse und Passwort) können Sie für den Zugang zum Kundencenter verwenden.

Sind in dieser Anleitung keine Zugangsdaten eingesteckt, nutzen Sie bitte Ihre bisherigen Zugangsdaten für Ihren Telekom Internet-Zugang. Business-Router vorhanden

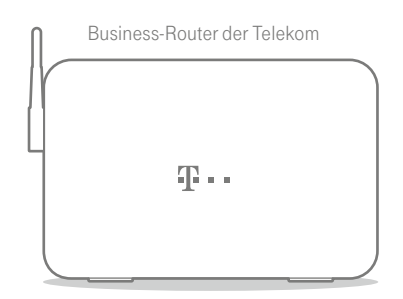

Geeignete Business-Router finden Sie unter www.telekom.de/ deutschlandlan-cloud-pbx/ router

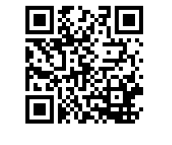

Geeignete IP-Telefone finden Sie unter www.telekom.de/ deutschlandlan-cloud-pbx/ endgeraete

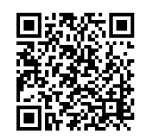

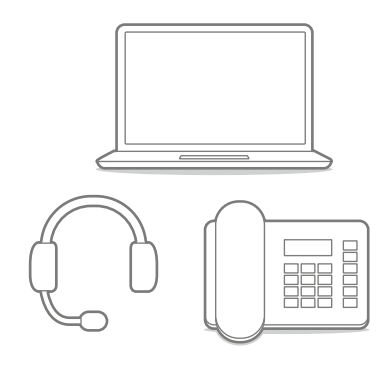

Benötigte Endgeräte vorhanden

## • So verkabeln Sie Ihren Business-Router und ...

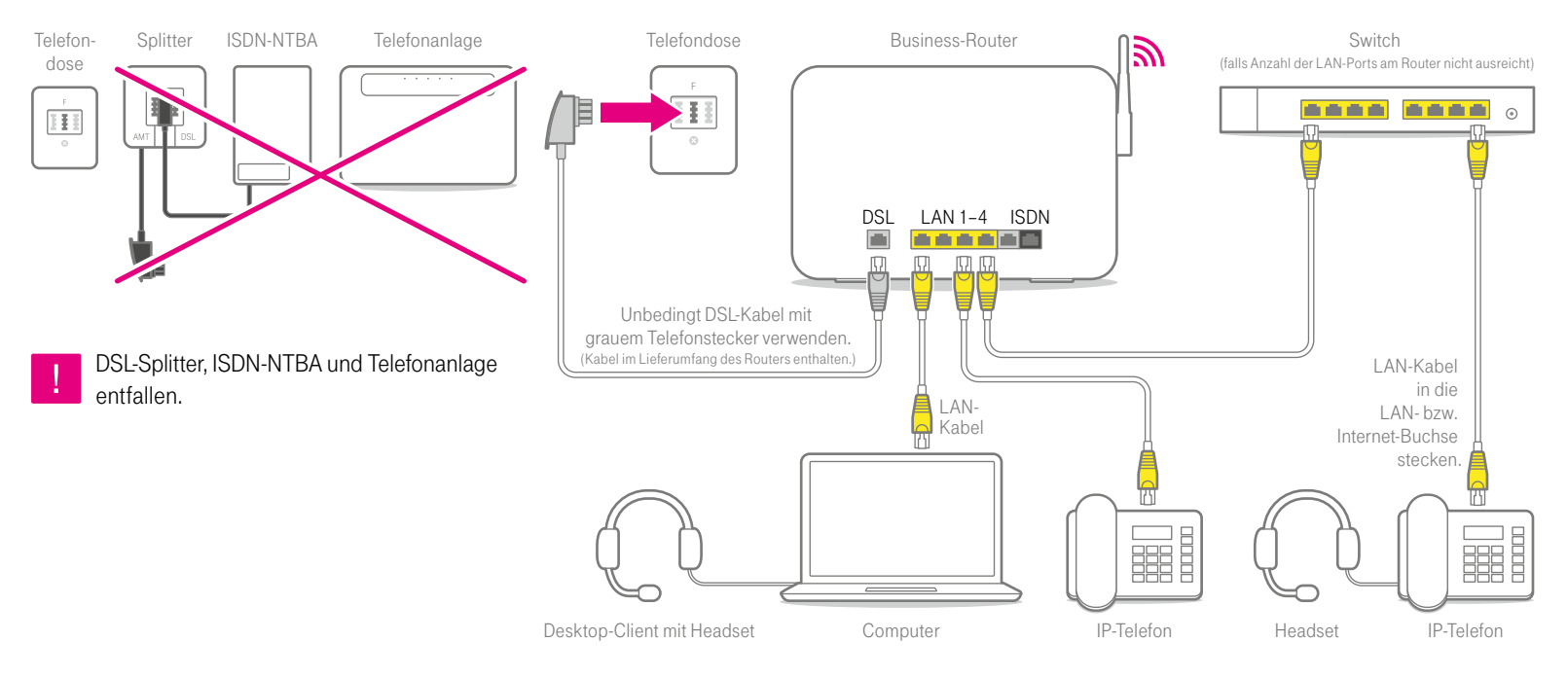

# ... richten Ihren Internet-Zugang ein.

**Telekom Business-Router:** ohne Einrichtung sofort online

Andere Router: Internet-Zugang manuell einrichten

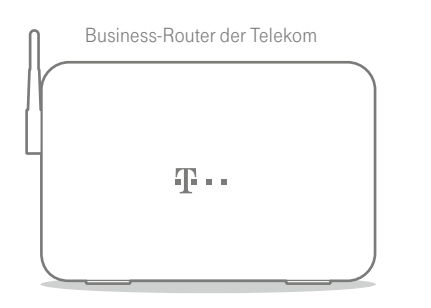

Die Business-Router der Telekom richten den Internet-Zugang automatisch beim Einschalten ein.

Prüfen Sie dies, indem Sie eine beliebige Webseite in Ihrem Internet-Browser aufrufen.

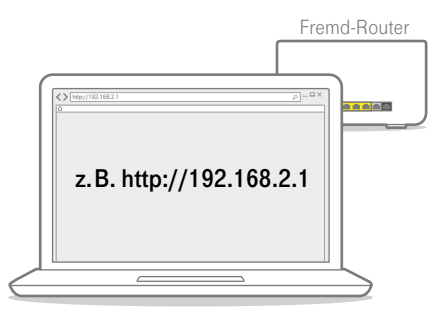

Falls Ihr Internet-Zugang nicht automatisch eingerichtet wurde, geben Sie zur manuellen Einrichtung die Adresse Ihres Routers in einen Internet- Browser ein (z. B. http://192.168.2.1). Genaue Informationen dazu finden Sie in der Anleitung des Routers.

# So bereiten Sie Ihre Telefonie vor und ...

#### 3 Account anlegen

Sobald der Brief **"Ihr Zugang zum Business Service Portal (BSP)"** vorliegt, können Sie mit der Vorbereitung der Telefonie starten.

Legen Sie unter **bsp.t-mobile.de** einen Account an. Folgen Sie hierzu den Angaben im Brief.

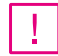

Sie haben bereits einen BSP-Account?

Dann beginnen Sie direkt mit Schritt 4 "Festnetz-Kundennummer verbinden".

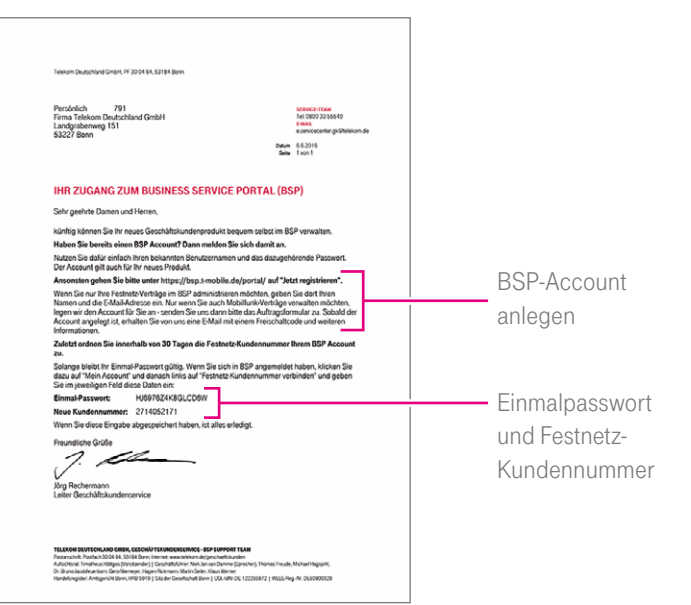

# ... verbinden Ihre Festnetz-Kundennummer mit Ihrem BSP-Account.

#### 4 Festnetz-Kundennummer verbinden

Wählen Sie im BSP unter dem Reiter **"Verwaltung & Archiv"** den Menüpunkt **"BSP-Zugang verwalten"** aus. Geben Sie unter **"Festnetz-Kundennummer verbinden"** Ihr Einmalpasswort und Ihre Festnetz-Kundennummer ein.

!

#### Sie verwalten bereits ein DeutschlandLAN Festnetz-Produkt unter der angegebenen Festnetz-Kundennummer im BSP?

Dann können Sie direkt zur nächsten Seite blättern, zu Schritt 5 "Arbeitsplätze anlegen".

| Handys & Zubehör                      | Tarlfe & Optionen Verträge & Karten     | Verwaltung & Archiv                                              |       |
|---------------------------------------|-----------------------------------------|------------------------------------------------------------------|-------|
| · · · · · · · · · · · · · · · · · · · | > Home > Verwaltung & Archiv > I        | BSP-Zugang verwalten > Festnetz-Kundennummer verbinden           |       |
| senutzerverwaltung                    |                                         |                                                                  |       |
| Auftragsverwaltung                    | Festnetz-Kundennun                      | nmer verbinden                                                   |       |
| uftragsvorlage                        | Verbinden Sie eine Festnetz-Kur         | ndennummer mit Ihrem BSP-Account.                                |       |
| uitrageaveat                          |                                         |                                                                  |       |
| SP-Zugang verwalten                   | Ritta naban Sia dae Finmal Passwort und | da Fastnetz-Kundamummar ain, dia Sia sul dam Postwan arbeltan b  | ahan  |
| Benutzername andern                   | Ditte geben die das Chimai-Passwort und | die Pestietz-Kondennommer ein, die Sie auf dem Postweg ematem is | aben. |
| Passwort ändern                       | Einmal-Passwort                         |                                                                  |       |
| Kontaktdaten ändern                   | Festnetz-Kundennummer                   |                                                                  |       |
| Festnetz-Kundennummer<br>verbinden    |                                         | ablvachan snaicham                                               | E.    |
| Festnetz-Kundencenter<br>verknüpfen   |                                         |                                                                  |       |
| Festnetz-Berechtigungen<br>übertragen |                                         |                                                                  |       |
| Ton-Servicelinks venealten            |                                         |                                                                  |       |

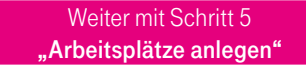

# Legen Sie jetzt die Arbeitsplätze für die Mitarbeiter an.

#### 5 Arbeitsplätze anlegen

| Kundennummer | 0123456789 | Anschr         | Rufnummer                           |                    | Suchen      |
|--------------|------------|----------------|-------------------------------------|--------------------|-------------|
| Cloud PBX    |            | SIP-Trunk      | IP Volce / Data                     |                    |             |
|              |            |                |                                     |                    |             |
|              |            |                |                                     | 2                  |             |
| Zugan        | snummer    | Vertragsbeginn | Anschrift                           | Status             | Rufnummer   |
| 9876543210   |            |                | 1 01234 Musterstadt, Musterstraße 1 | aktiver<br>Vertrag | 01234 56789 |
|              |            |                |                                     |                    |             |

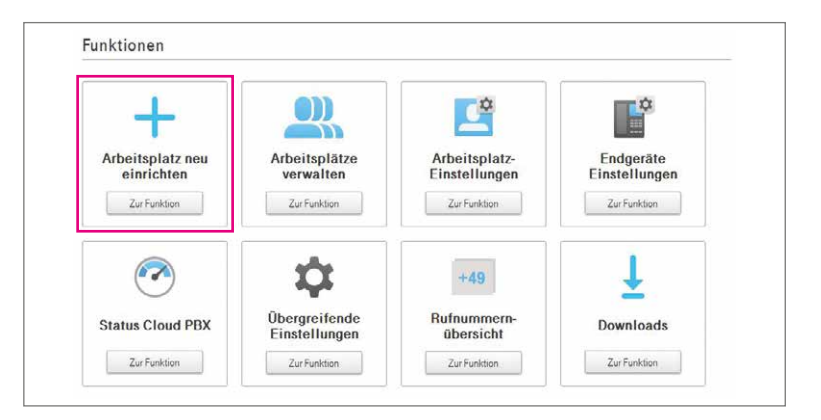

Gehen Sie bitte auf die BSP-Startseite, klicken Sie auf **"Festnetz-Produkte** administrieren". Wählen Sie auf der folgenden Seite den Cloud PBX-Vertrag aus, anschließend im Drop-down-Menü **"Cloud PBX konfigurieren"** und klicken Sie auf **"weiter"**. Auf der nachfolgenden Portalseite legen Sie unter **"Arbeitsplatz neu einrichten"** die Arbeitsplätze an. Bitte beachten Sie, dass die Aktivierung der Arbeitsplätze **erst am Bereitstellungstag** erfolgt. Mit dem Konfigurationsplan richten Sie die Arbeitsplätze automatisiert ein.

6 Nutzer-Account anlegen

Fertia!

# Zuletzt: Nutzer-Account anlegen und Endgeräte anmelden.

7 Endgeräte anmelden

**T**... FRI FREN WAS VERRINDET JETTT ANTIN DELITECHI ANDI AN CI OUD DOX AM ARBEITSPLATZ VON KARL MEIER. Sehr geehrter Herr Meie oem haben wir an Ihrem Arbeitsplatz Deutschlandt AN Cloud PRX bereitgestellt. Se können Sie die Funktionen & Dienste nutzen Fordern Sie im 1. Schrift ihr temporières Passwort mit Finnahe des Berufz unter dem folgenden Link an: Anmeldeseite von MvPortal Link zur Fretanmeldung: https://mynortal.deutschland.lan.de/arsta Benutzername: Meler Sie erhalten dann ein temporäres Passwort, mit dem Sie sich im 2. Schritt unter "Enstanmeldung & Passwort zurücksetzen" ein neues Passwort vergeben können. Mit diesem Passwort können Sie sich dann an MyPortal, dem Desktop- und Mobile-Clien anmelden. Diese Endgeräte sind für Sie in DeutschlandLAN Cloud PBX eingebunden Anzumeldende Endgeräte 1234 Wohtin: Die notwendigen Schritte zum Einrichten Ihrer Endgenlite finden Sie in MyPortal bei den Endgeräte-Einstellungen für das jeweilige Gerät. Diese Zusatz-Pakete können Sie nutzen

Über die Aktivierung der Arbeitsplätze werden der technische Administrator oder die jeweiligen Mitarbeiter **per E-Mail** informiert. Bitte legen Sie, wie in der E-Mail beschrieben, für jeden Arbeitsplatz einen Nutzer-Account in **MyPortal** an. Mit dem Nutzer-Account melden Sie anschließend den **Desktop-** und, sofern vorgesehen, den **Mobile-Client** an. Die Erstanmeldedaten für die Endgeräte finden Sie in den Endgeräte-Einstellungen. Bitte folgen Sie hierzu der Anleitung in der E-Mail. Sie haben Ihr Produkt erfolgreich eingerichtet und aktiviert.

# Alles da für Ihr Telekom Produkt ohne Internet-Zugang?

Zugang zum BSP liegt vor

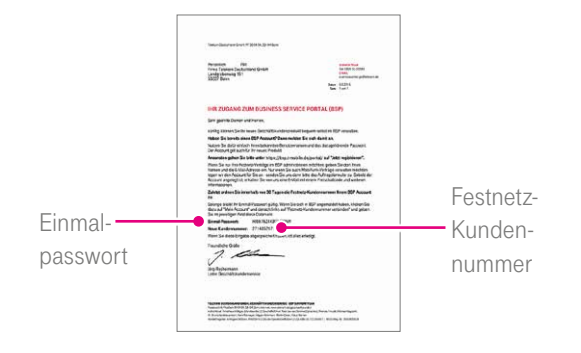

Sobald das Schreiben für den Zugang zum Business Service Portal (BSP) vorliegt, können Sie mit der Einrichtung Ihrer Telefonie starten. □ Konfigurationsplan angelegt

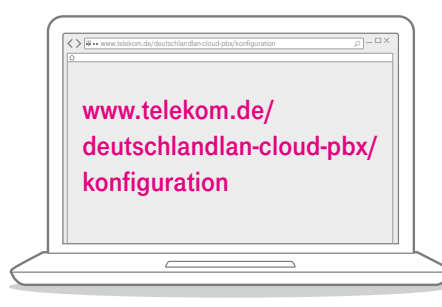

Planen Sie die Telefonie für die Arbeitsplätze Ihrer Mitarbeiter (z. B. Rufnummern). Verwenden Sie hierzu die oben genannte Vorlage für den Konfigurationsplan. Bereitstellungstermin erhalten

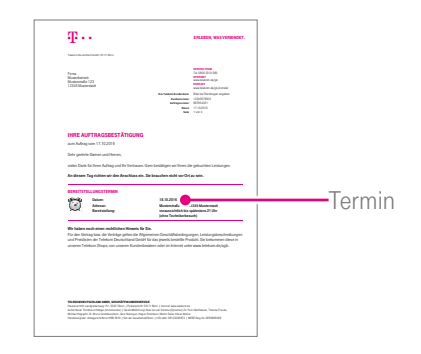

**Ab dem Bereitstellungstag,** den Sie in der Auftragsbestätigung finden, können Sie Ihre Arbeitsplätze nutzen. Zugangsdaten bereitlegen

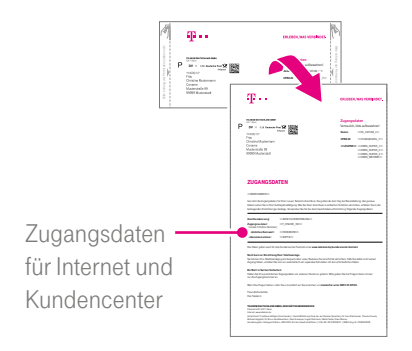

Die Zugangsdaten oder Ihr Telekom Login (E-Mail-Adresse und Passwort) können Sie für den Zugang zum Kundencenter verwenden.

Sind in dieser Anleitung keine Zugangsdaten eingesteckt, nutzen Sie bitte Ihre bisherigen Zugangsdaten für Ihren Telekom Internet-Zugang. Benötigte Endgeräte vorhanden

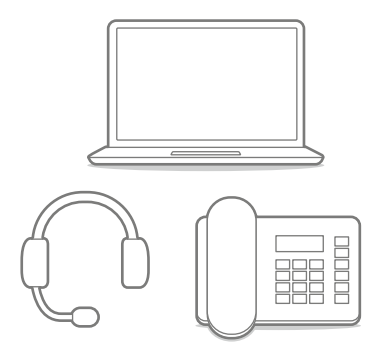

Geeignete IP-Telefone finden Sie unter www.telekom.de/ deutschlandlan-cloud-pbx/ endgeraete

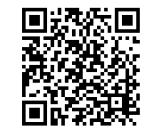

### So bereiten Sie Ihre Telefonie vor und ...

#### 1 Account anlegen

Sobald der Brief **"Ihr Zugang zum Business Service Portal (BSP)"** vorliegt, können Sie mit der Vorbereitung der Telefonie starten.

Legen Sie unter **bsp.t-mobile.de** einen Account an. Folgen Sie hierzu den Angaben im Brief.

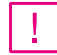

Sie haben bereits einen BSP-Account?

Dann beginnen Sie direkt mit Schritt 2 "Festnetz-Kundennummer verbinden".

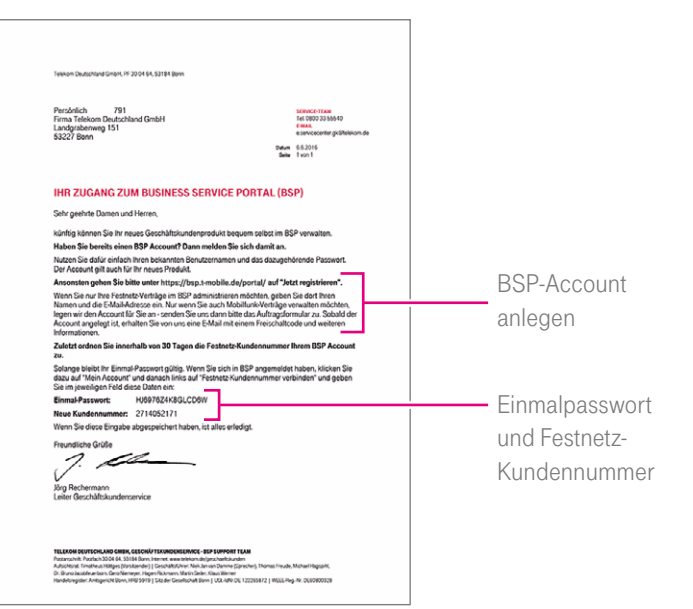

Telefonie einrichten (Administrator/Mitarbeiter)

## ... verbinden Ihre Festnetz-Kundennummer mit dem BSP-Account.

#### 2 Festnetz-Kundennummer verbinden

Wählen Sie im BSP unter dem Reiter **"Verwaltung & Archiv"** den Menüpunkt **"BSP-Zugang verwalten"** aus. Geben Sie unter **"Festnetz-Kundennummer verbinden"** Ihr Einmalpasswort und Ihre Festnetz-Kundennummer ein.

Sie verwalten bereits ein DeutschlandLAN Festnetz-Produkt unter der angegebenen Festnetz-Kundennummer im BSP? Dann können Sie direkt zur nächsten Seite blättern, zu Schritt 3

"Arbeitsplätze anlegen".

| Handys & Zubehör                                                                                                    | Tarife & Optionen                                          | Verträge & Karten       | Verwaltung & Archiv       |                                      |                         |
|----------------------------------------------------------------------------------------------------|------------------------------------------------------------|-------------------------|---------------------------|--------------------------------------|-------------------------|
| Benutzerverwaltung                                                                                                    | > Home > \                                                 | /erwaltung & Archiv > E | 3SP-Zugang verwalten > Fe | stnetz-Kundennumme                   | rverbinden              |
| ante- und Handyverwaltung<br>Auftragsverwaltung                                                                            | Festnetz-                                                  | Kundennun               | nmer verbinde             | en                                   |                         |
| Auftragsvorlage                                                                                                    | Verbinden Sie                                              | eine Festnetz-Kur       | ndennummer mit Ihre       | m BSP-Account.                       |                         |
| BSP-Zugang verwalten<br>Benutzemsme andern<br>Passwort ändern<br>Kontaktdaten ändern<br>Festnetz-Kundennummer<br>verbinden | Bitte geben Sie das<br>Einmal-Passwort<br>Festnetz-Kundenn | Einmal-Passwort und     | die Festnetz-Kundennumm   | er ein, die Sie auf dem<br>abborchen | Postweg erhalten haben. |
| Festnetz-Kundencenter<br>verknüpfen                                                                                        |                                                            |                         | -                         | 1000 0C0101                          | sperchern               |
| Festnetz-Berechtigungen<br>übertragen                                                                                      |                                                            |                         |                           |                                      |                         |
| Ton-Senicelinks servedten                                                                                                  |                                                            |                         |                           |                                      |                         |

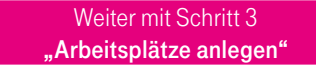

Telefonie einrichten (Administrator/Mitarbeiter)

# Legen Sie jetzt die Arbeitsplätze für die Mitarbeiter an.

#### 3 Arbeitsplätze anlegen

| undennummer | 0123456789 | Ansc           | hoft            | Rufnummer           |                    | Suchen      |
|-------------|------------|----------------|-----------------|---------------------|--------------------|-------------|
| Cloud PB    | <          | SIP-Trunk      | IP Voice / Data | 3                   |                    |             |
|             |            |                |                 |                     |                    |             |
|             |            |                |                 |                     |                    |             |
| * Zugar     | igsnummer  | Vertragsbeginn | Anschrift       |                     | Status             | Rufnummer   |
| 9876543     | 3210       |                | 1234 Mustersta  | adt, Musterstraße 1 | aktiver<br>Vertrag | 01234 56789 |
|             |            |                |                 |                     |                    |             |

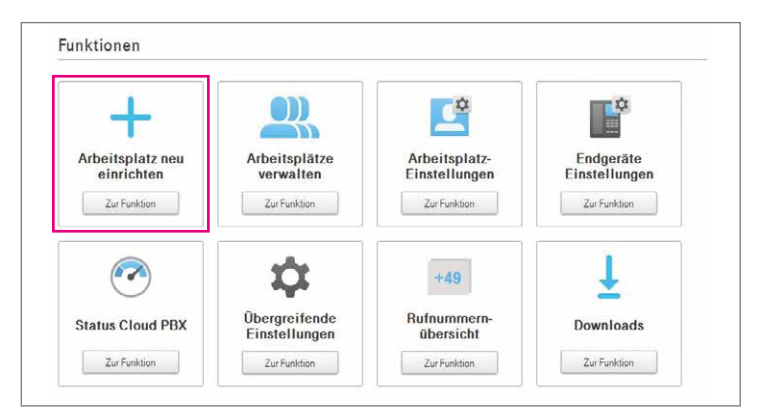

Gehen Sie bitte auf die BSP-Startseite, klicken Sie auf **"Festnetz-Produkte** administrieren". Wählen Sie auf der folgenden Seite den Cloud PBX-Vertrag aus, anschließend im Drop-down-Menü **"Cloud PBX konfigurieren"** und klicken Sie auf **"weiter".**  Auf der nachfolgenden Portalseite legen Sie unter **"Arbeitsplatz neu einrichten"** die Arbeitsplätze an. Bitte beachten Sie, dass die Aktivierung der Arbeitsplätze **erst am Bereitstellungstag** erfolgt. Mit dem Konfigurationsplan richten Sie die Arbeitsplätze automatisiert ein.

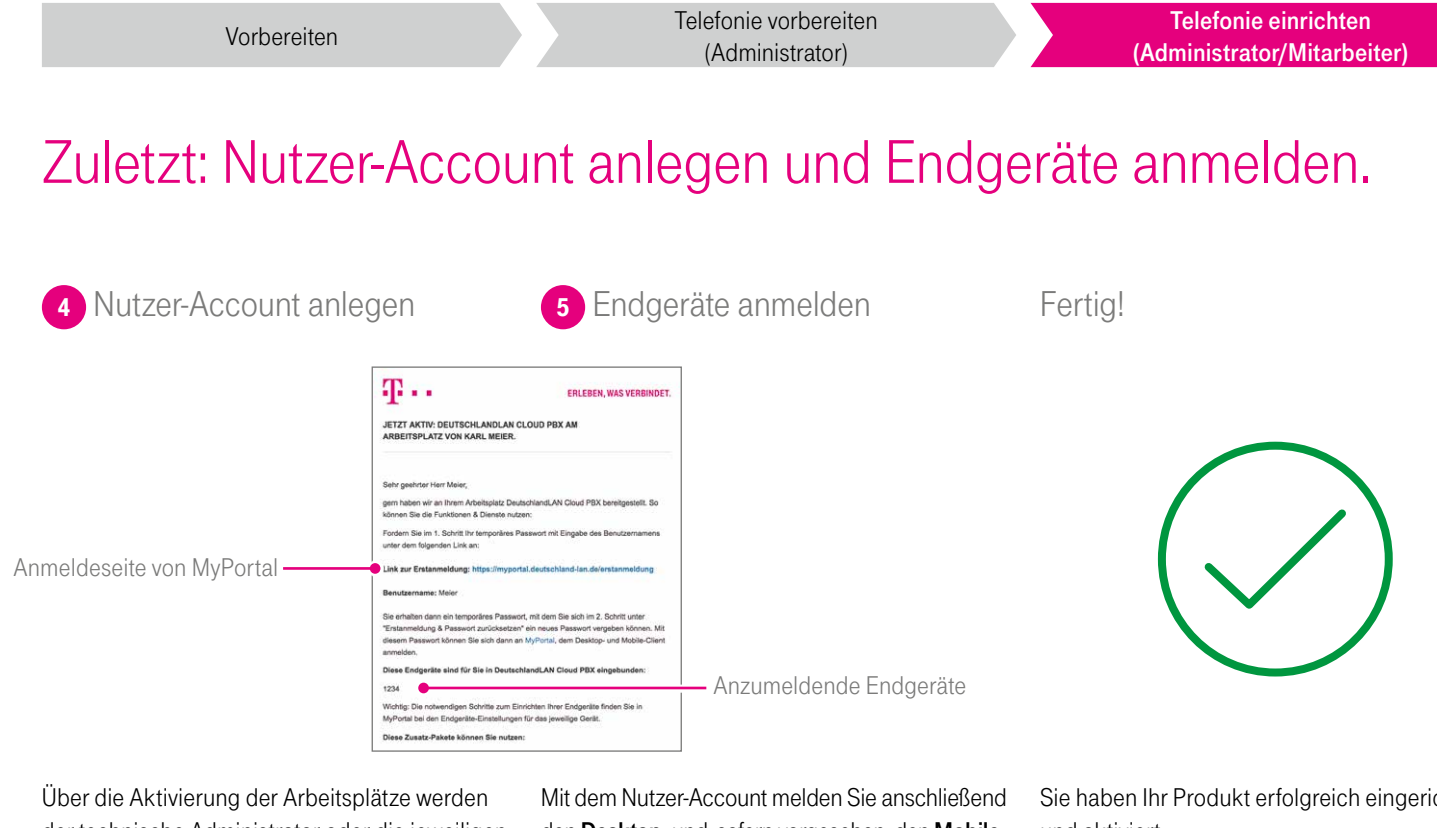

der technische Administrator oder die jeweiligen Mitarbeiter per E-Mail informiert. Bitte legen Sie, wie in der E-Mail beschrieben, für jeden Arbeitsplatz einen Nutzer-Account in MyPortal an.

den Desktop- und, sofern vorgesehen, den Mobile-Client an. Die Erstanmeldedaten für die Endgeräte finden Sie in den Endgeräte-Einstellungen. Bitte folgen Sie hierzu der Anleitung in der E-Mail.

Sie haben Ihr Produkt erfolgreich eingerichtet und aktiviert.

### Wenn etwas nicht funktioniert: Hilfe und Kontakt.

Im **Selbstadministrationsportal** erhalten Sie zu jedem Schritt eine **"Direkthilfe".** Darüber hinaus finden Sie dort unter **"Hilfe & Downloads"** weitere Informationen.

Eine Anleitung zur Mitnahme der festen IP-Adresse von einem DSL Business/Business Complete Anschluss finden Sie hier: www.telekom.de/gk/hilfe-cpbx

Bei weiteren Fragen zur Einrichtung und zum Installations-Service stehen wir Ihnen selbstverständlich gern zur Verfügung. Sie erreichen uns **kostenfrei unter 0800 33 02524.**  Für Fragen zum Zugang zum **Business Service Portal (BSP)** wenden Sie sich bitte an das BSP-Support-Team Nürnberg unter **0800 33 55540** (Mo. – Fr. 08:00 – 19:00 Uhr) oder per E-Mail an **e.servicecenter.gk@telekom.de** 

Weitere Informationen zu Ihrem IP-basierten Produkt haben wir unter **www.telekom.de/deutschlandlan-cloud-pbx** für Sie zusammengestellt.

#### **HERAUSGEBER:**

Telekom Deutschland GmbH 53262 Bonn

Ŧ··

**ERLEBEN, WAS VERBINDET.**